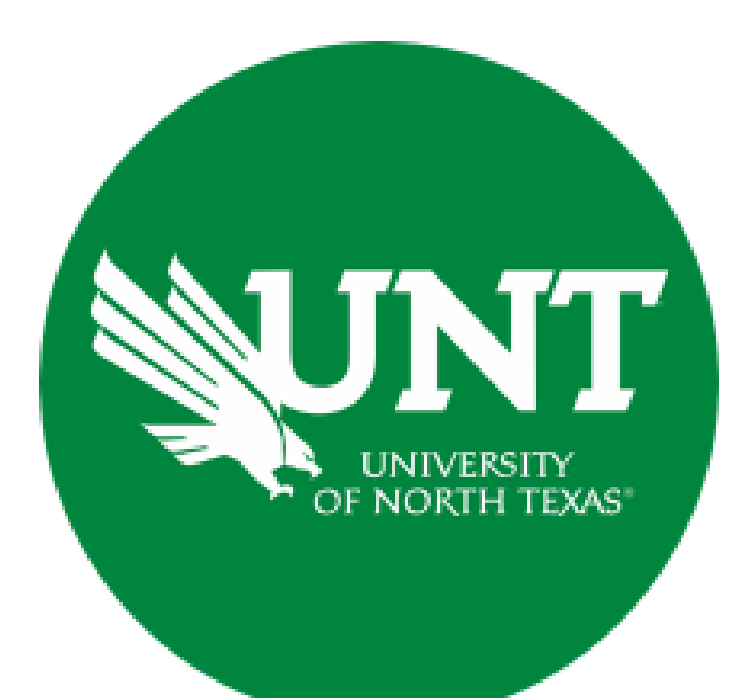

## **Professional Faculty Promotion Library Workflow**

#### Instructions for the LWPAC Committee Chair

#### For Capability Purposes:

If you are using a MAC, please use the FIREFOX browser. If you are using a Windows-based computer, please use the CHROME browser.

| UNT UNIVERSATIVE Activities Reports Workflow              | ? 🗳 👗 .::DigitalMeasures                           |  |  |  |  |  |
|-----------------------------------------------------------|----------------------------------------------------|--|--|--|--|--|
| Search All Activities Q.                                  | Rapid Reports PasteBoard                           |  |  |  |  |  |
| <u>Review a guide</u> to manage your activities.          |                                                    |  |  |  |  |  |
| ✓ General Information                                     |                                                    |  |  |  |  |  |
| Personal and Contact Information                          | Internal and External Connections and Partnerships |  |  |  |  |  |
| Administrative Data - Permanent Data   Yearly Data        | Faculty Development Activities                     |  |  |  |  |  |
| Academic, Government, Military and Professional Positions | Licensures and Certifications                      |  |  |  |  |  |
| Administrative Assignments                                | Publicity, Media Appearances, and Interviews       |  |  |  |  |  |
| Awards and Honors                                         | Professional Memberships                           |  |  |  |  |  |
| Consulting                                                | Reflective Narrative                               |  |  |  |  |  |
| Education                                                 | Workload Information                               |  |  |  |  |  |
| Education - Renowned Teachers                             |                                                    |  |  |  |  |  |
| ✓ Teaching                                                |                                                    |  |  |  |  |  |
| Academic Advising                                         | Statement of Teaching Philosophy and Goals         |  |  |  |  |  |
| Awards, Honors, and Recognition of Students               | Teaching at Other Institutions                     |  |  |  |  |  |
| Directed Student Learning (e.g., theses, dissertations)   | Teaching Innovation and Curriculum Development     |  |  |  |  |  |
| Non-Credit Instruction Taught                             | Peer Evaluation of Teaching                        |  |  |  |  |  |
| Scheduled Teaching                                        |                                                    |  |  |  |  |  |

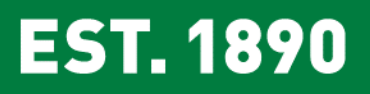

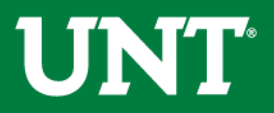

# To access your T & P workflow, please login to your FIS profile via <u>my.unt.edu</u>

| UNT UNIVERSITY<br>OF NORTH TEXAS        | s Reports            | Workflow  | ? 🌯 👗 .::DigitalMeasures                           |  |  |  |  |  |  |
|-----------------------------------------|----------------------|-----------|----------------------------------------------------|--|--|--|--|--|--|
| Search All Activities                   | ٩                    |           | Rapid Reports PasteBoard                           |  |  |  |  |  |  |
| <u>Review a guide</u> to manage your    | activities.          |           |                                                    |  |  |  |  |  |  |
| <ul> <li>General Information</li> </ul> |                      | _         |                                                    |  |  |  |  |  |  |
| Personal and Contact Information        | on                   |           | Internal and External Connections and Partnerships |  |  |  |  |  |  |
| Administrative Data - Permanen          | t Data   Yearly Data | a         | Faculty Development Activities                     |  |  |  |  |  |  |
| Academic, Government, Military          | and Professional P   | Positions | Licensures and Certifications                      |  |  |  |  |  |  |
| Administrative Assignments              |                      |           | Publicity, Media Appearances, and Interviews       |  |  |  |  |  |  |
| Awards and Honors                       |                      |           | Professional Memberships                           |  |  |  |  |  |  |
| Consulting                              |                      |           | Reflective Narrative                               |  |  |  |  |  |  |
| Education                               |                      |           | Workload Information                               |  |  |  |  |  |  |
| Education - Renowned Teachers           |                      |           |                                                    |  |  |  |  |  |  |
| ✓ Teaching                              |                      |           |                                                    |  |  |  |  |  |  |
| Academic Advising                       |                      |           | Statement of Teaching Philosophy and Goals         |  |  |  |  |  |  |
| Awards, Honors, and Recognitio          | n of Students        |           | Teaching at Other Institutions                     |  |  |  |  |  |  |
| Directed Student Learning (e.g.,        | theses, dissertatio  | ns)       | Teaching Innovation and Curriculum Development     |  |  |  |  |  |  |
| Non-Credit Instruction Taught           |                      |           | Peer Evaluation of Teaching                        |  |  |  |  |  |  |
| Scheduled Teaching                      |                      |           |                                                    |  |  |  |  |  |  |

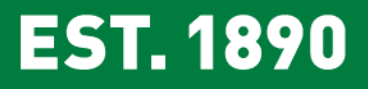

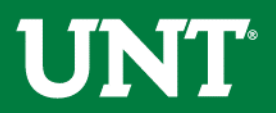

# Locate the name of the subject you would like to provide information for and select the corresponding link.

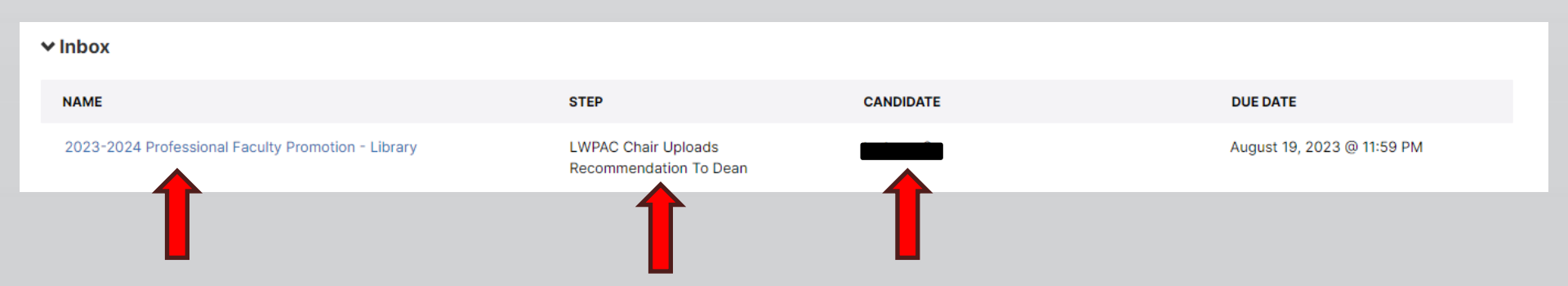

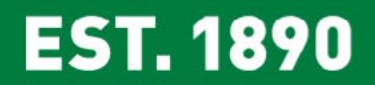

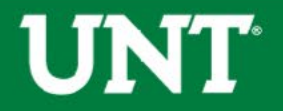

#### Please review the candidate's dossier.

| UNT UNIVERSITY                                   | Activities 👻                                 | Reports                              | Workflow 👻                                    | Tools 👻                                   |                                                                   | ?                                            |                      | 1                 | .::Digital Me             | asures by Watermark -                    |
|--------------------------------------------------|----------------------------------------------|--------------------------------------|-----------------------------------------------|-------------------------------------------|-------------------------------------------------------------------|----------------------------------------------|----------------------|-------------------|---------------------------|------------------------------------------|
| < LWPAC Chair                                    | Uploads Reco                                 | mmendatio                            | on To Dean Ste                                | ep - Due Dece                             | mber 15, 2019 @ 11:59                                             | PM                                           | *                    | ×                 | H Save                    | Route 🔻                                  |
| Candidate Submission                             | on Step - Rebecca Ho                         | w                                    |                                               |                                           |                                                                   |                                              |                      |                   |                           | Submitted July 8, 2019<br>by Rebecca How |
|                                                  |                                              |                                      |                                               |                                           | Instructions to C                                                 | andidate   UNT                               | Policy               | 06.00             | 5   Flowchart             | and Acronym Key                          |
|                                                  |                                              |                                      |                                               |                                           |                                                                   |                                              |                      |                   |                           |                                          |
| Please select "Sa                                | ive" until you a                             | re sure your                         | submission fo                                 | rm is complet                             | <u>e.</u>                                                         |                                              |                      |                   |                           |                                          |
| The maximum file size                            | is 1GB. You will recei                       | ive an error mes                     | sage "Unable to uplo                          | oad file.xxxxx " if th                    | e file is too large. You may sim                                  | ply click "Delete File'                      | ' to remo            | we it.            |                           |                                          |
| All documentation sha<br>documents. Do not cr    | all be in PDF format<br>eate or submit a PD  | . Where approp<br>F in Portfolio fo  | riate, include a table<br>ormat. All document | e of contents for t<br>ation must use the | he document and bookmark t<br>following naming conventio          | the sections to facili                       | tate navi            | igation           | within lengthy            | or multi-part                            |
| The basic namin                                  | ng pattern is: YYYY-L                        | astName-FirstNa                      | me-DocumentName                               | 2                                         |                                                                   |                                              |                      |                   |                           |                                          |
| Always use hypt                                  | nens instead of space                        | ces to separate e                    | lements of the title.                         | -                                         |                                                                   |                                              |                      |                   |                           |                                          |
| Second element: tr                               | the person's last n                          | nic year of the ac                   | tion or activity. In r                        | most cases, use th                        | e year in which the candidate                                     | e is applying for pro                        | motion.              |                   |                           |                                          |
| Third element: t                                 | he person's first na                         | me                                   |                                               |                                           |                                                                   |                                              |                      |                   |                           |                                          |
| Fourth element:                                  | the document's nar                           | me (see below fo                     | or names of specific                          | documents)                                |                                                                   |                                              |                      |                   |                           |                                          |
| CV Example:2020-Jone                             | es-Pat-CV                                    |                                      |                                               |                                           |                                                                   |                                              |                      |                   |                           |                                          |
| Essay Example:2020-J                             | ones-Pat-Essay                               |                                      |                                               |                                           |                                                                   |                                              |                      |                   |                           |                                          |
| PromotionCriteria Exa                            | ample: 2020-Jones-P                          | at-PromotionCr                       | iteria                                        |                                           |                                                                   |                                              |                      |                   |                           |                                          |
| nnualReview Exampl                               | e: 2018-Jones-Pat-Ar                         | nnualReview, 20                      | 17-Jones-Pat-Annua                            | Review, 2016-Jon                          | es-Pat-AnnualReview, etc.                                         |                                              |                      |                   |                           |                                          |
| Area2, Area3 Example:                            | 2020-Jones-Pat-Area                          | a2, 2020-Jones-P                     | at-Area3                                      |                                           |                                                                   |                                              |                      |                   |                           |                                          |
| CreditLetter, PIP, DA E                          | xample: 2020-Jone                            | s-Pat-CreditLette                    | er, 2017-Jones-Pat-P                          | IP, 2016-Jones-Pat                        | DA                                                                |                                              |                      |                   |                           |                                          |
| Upload your current C\                           | / from FIS:                                  |                                      |                                               |                                           |                                                                   |                                              |                      |                   |                           |                                          |
|                                                  |                                              | c                                    | V: CV.pd                                      | If (32.86 KB)                             |                                                                   |                                              |                      |                   |                           |                                          |
| Upload your personal e                           | essay:                                       |                                      |                                               |                                           |                                                                   |                                              |                      |                   |                           |                                          |
|                                                  |                                              | Essa                                 | : Essay.                                      | .pdf (32.86 KB)                           |                                                                   |                                              |                      |                   |                           |                                          |
| Upload your current p                            | promotion criteria o                         | document:                            |                                               |                                           |                                                                   |                                              |                      |                   |                           |                                          |
|                                                  |                                              | Promotion criteri                    | a: Prom                                       | otion criteria.pdf (32                    | .86 KB)                                                           |                                              |                      |                   |                           |                                          |
| Upload your most rece                            | ent annual reviews go                        | oing back up to f                    | ive review cycles:                            |                                           |                                                                   |                                              |                      |                   |                           |                                          |
|                                                  |                                              | Annual review                        | s: 🕅 Annua                                    | al reviews.pdf ( <b>32.86</b>             | KB)                                                               |                                              |                      |                   |                           |                                          |
| Upload supporting doc                            | umentation for Area                          | s 2 and 3:                           |                                               |                                           |                                                                   |                                              |                      |                   |                           |                                          |
| Note: for this section<br>candidate's service co | the candidate shoul<br>Intributions since th | ld create one do<br>ne most recent r | cument that highlig<br>ank assignment. Th     | ghts the candidate<br>e year to use in th | 's scholarship over time since<br>e document title is the year th | e the most recent ra<br>hat the candidate is | nk assig<br>applying | nment<br>g for pr | and one docum<br>omotion. | ent that highlights the                  |
| Sup                                              | porting documentatio                         | n for Areas 2 and                    | 3: Suppo                                      | orting documentatio                       | n for Areas 2 and 3.pdf ( <b>32.86</b>                            |                                              |                      |                   |                           |                                          |

**UNT**<sup>®</sup>

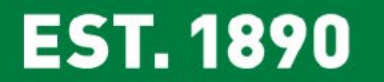

#### Please upload the LWPAC review committee's recommendation,

and any accompanying documentation.

Note: All sections with a red asterisk are required. Portfolio PDFs aren't compatible with FIS Workflow. The maximum file size is 1GB. You will receive an error message Unable to upload file.xxxx if the file is too large. You may simply click Delete File to remove it.

| UNT UNIVERSITY OF NORTH TEXAS Activities - Reports                                                                      | Workflow 🔻         | Tools 🔻                      |                           |                          | ?            | 4        | -              | .::Digital Mea | sures by | Watermark¤ |
|----------------------------------------------------------------------------------------------------|--------------------|------------------------------|---------------------------|--------------------------|--------------|----------|----------------|----------------|----------|------------|
| < LWPAC Chair Uploads Recommendation                                                                                    | To Dean Step       | - Due Decei                  | mber 15, 2019 @ ˈ         | 11:59 PM                 |              | *        | ×              | H Save         | Ro       | ute 🔻      |
| Instru                                                                                                    | ictions to LWPA    | <u>C Chair</u>   <u>Inst</u> | ructions to Commi         | ttee Members             | <u>UNT F</u> | Policy ( | ) <u>6.005</u> | Flowchart a    | nd Acro  | nym Key    |
| Please select the LWPAC review committee's promotion recomm                                                             | mendation from the | e drop-down belo             | w:                        |                          |              |          |                |                |          |            |
| $igstar{}$ Recommendation of the LWPAC review committee:                                                                |                    |                              | -                         |                          |              |          |                |                |          |            |
| Upload the LWPAC review committee's recommendation letter.                                                              | . Committee memb   | er signatures are            | e not required but please | e include committee      | member       | names    | on the r       | ecommendation  | letter:  |            |
| * Recommendation letter:                                                                                                |                    |                              | Drop                      | o files here or click to | upload       |          |                |                |          |            |
| Upload any dissenting opinion (if applicable):                                                                          |                    |                              |                           |                          |              |          |                |                |          |            |
| Dissenting opinion (before uploading a dissenting opinion, please note the dissenter must sign the dissenting opinion): |                    |                              | Drop                      | o files here or click to | upload       |          |                |                |          |            |
| Upload additional documentation (optional):                                                                             |                    |                              |                           |                          |              |          |                |                |          |            |
| Additional documentation:                                                                                               |                    |                              | Drop                      | o files here or click to | upload       |          |                |                |          |            |

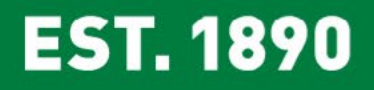

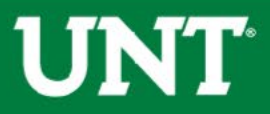

# Please press the Save button at the top right. This will take you back to your Workflow Inbox.

| UNT UNIVERSITY Activities - Reports                                                                                     | Vorkflow - Tools - ?                                                                                        | .:Digital Measures by Watermark      |
|----------------------------------------------------------------------------------------------------|----------------------------------------------------------------------------------------------------|--------------------------------------|
| < LWPAC Chair Uploads Recommendation                                                                                    | To Dean Step - Due December 15, 2019 @ 11:59 PM                                                             | ▲     ×     ► Save     Route ▼       |
| Instru                                                                                                    | tions to LWPAC Chair  Instructions to Committee Members   UNT Pol                                           | icy 06.005  Flowch t and Acronym Key |
| Please select the LWPAC review committee's promotion recomm                                                             | nendation from the drop-down below:                                                                         | •                                    |
| • Recommendation of the LWPAC review committee:                                                                         | Affirmative                                                                                                 |                                      |
| Upload the LWPAC review committee's recommendation letter.                                                              | Committee member signatures are not required but please include committee member na                         | ames on the recommendation letter:   |
| * Recommendation letter:                                                                                                | Drop files here or click to upload<br>Recommendation letter.pdf ( <b>32.86 KB</b> )<br><b>m</b> Delete File |                                      |
| Upload any dissenting opinion (if applicable):                                                                          | ·                                                                                                    | ·····/                               |
| Dissenting opinion (before uploading a dissenting opinion, please note the dissenter must sign the dissenting opinion): | Drop files here or click to upload                                                                          |                                      |
| Upload additional documentation (optional):                                                                             |                                                                                                    |                                      |
| Additional documentation:                                                                                               | Drop files here or click to upload                                                                          |                                      |

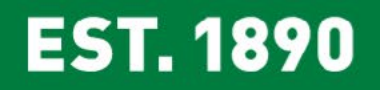

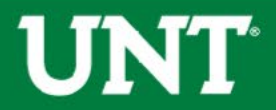

## Please select the correct personnel action link and complete a final review.

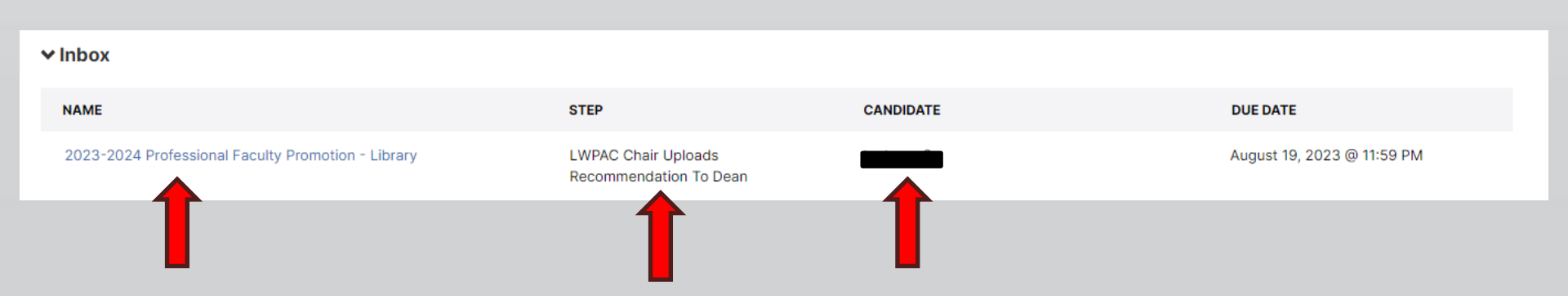

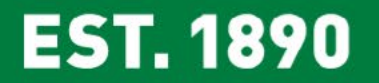

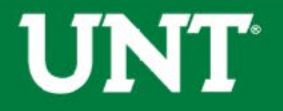

### Ensure all the documents have uploaded successfully and that the documents that were uploaded are the correct documents.

Click Route, then Submit to send your submission to the next step.

| UNITY OF NORTH TEXAS                                                                                                    | /orkflow ▼ Tools ▼                                                                            | ? 🌲 💄 .∷Digital Measures by Watermark™                                            |
|----------------------------------------------------------------------------------------------------|-----------------------------------------------------------------------------------------------|-----------------------------------------------------------------------------------|
| < LWPAC Chair Uploads Recommendation                                                                                    | Го Dean Step - Due December 15, 2019 @ 11:59 PM                                               | ▲     ★     ★     Route ▼                                                         |
| Instru                                                                                                    | tions to LWPAC Chair  Instructions to Committee Members                                       | Submit to Dean Uploads Final Promotion Decision Letter Send Back to Previons Step |
| Please select the LWPAC review committee's promotion recomm                                                             | endation from the drop-down below:                                                            | Step 2                                                                            |
| * Recommendation of the LWPAC review committee:                                                                         | Affirmative O                                                                                 |                                                                                   |
| Upload the LWPAC review committee's recommendation letter.                                                              | Committee member signatures are not required but please include committee                     | member names on the recommendation letter:                                        |
| *Recommendation letter:                                                                                                 | Drop files here or click to<br>Recommendation letter.pdf ( <b>32.86 KB</b> )<br>â Delete File | <u>o upload</u>                                                                   |
| Upload any dissenting opinion (if applicable):                                                                          |                                                                                               |                                                                                   |
| Dissenting opinion (before uploading a dissenting opinion, please note the dissenter must sign the dissenting opinion): | Drop files here or click to                                                                   | o upload                                                                          |
| Upload additional documentation (optional):                                                                             |                                                                                               |                                                                                   |
| Additional documentation:                                                                                               | Drop files here or click to                                                                   | o upload                                                                          |

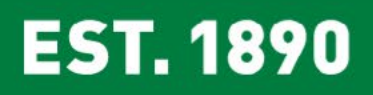

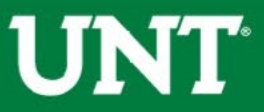

### You will be prompted to confirm submission.

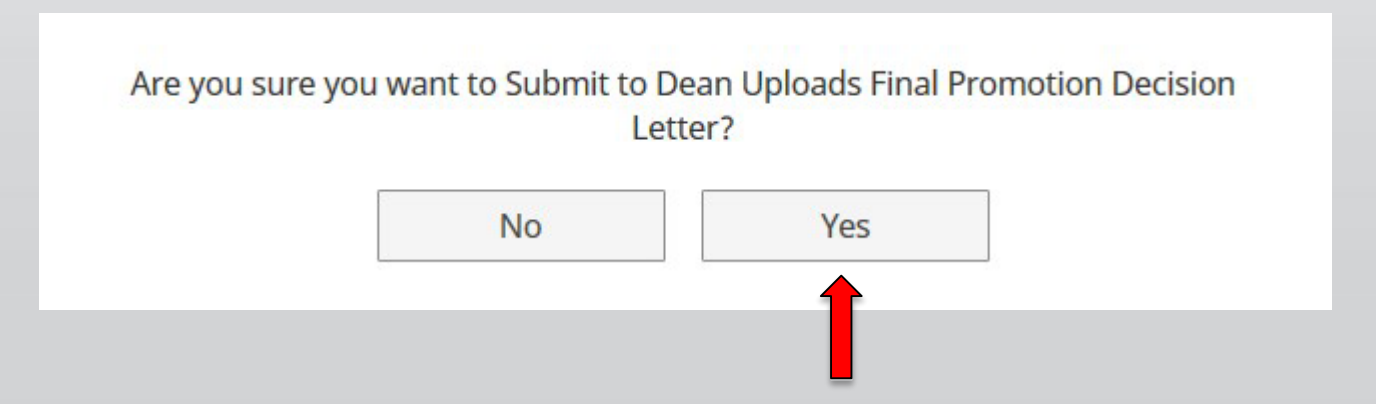

Clicking Yes will move your personnel action to the next step.

To Recall or Send Back a personnel action, please see Workflow FAQ's.

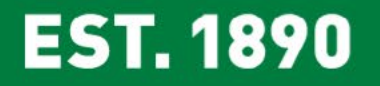

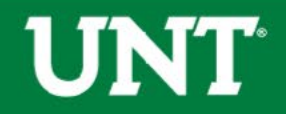

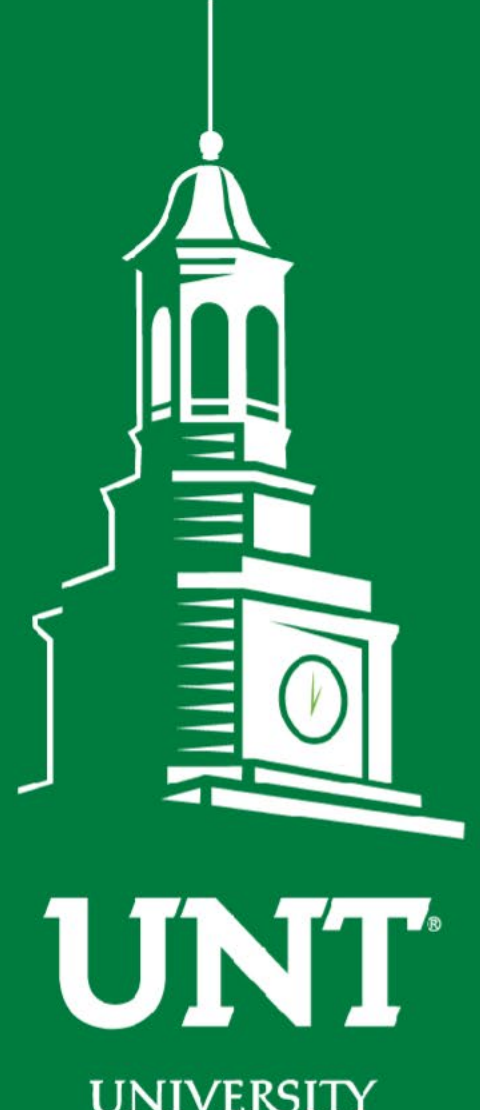

UNIVERSITY OF NORTH TEXAS®

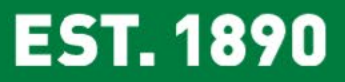

Please contact the FIS Team for additional information or assistance:

Faculty.Info@unt.edu

940.369.6108